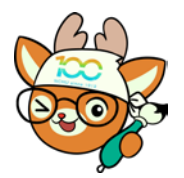

電子公文線上簽核系統

知識文件

NO: KB113001

問題:如何於公文系統申請網設定主管的代理人? 操作步驟:

一、於登入興大入口,開啟左側「各系統入口→公文系統申請」。

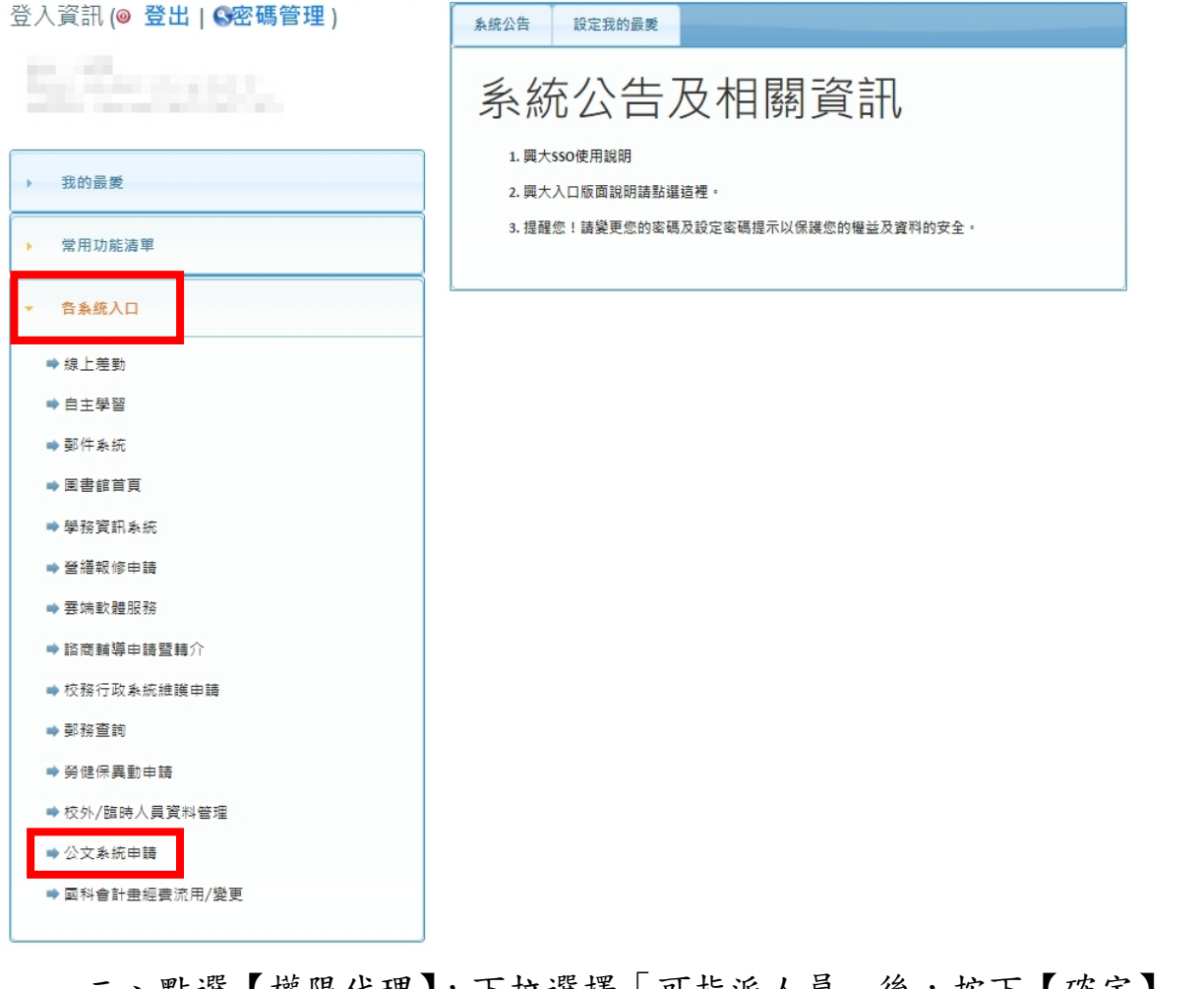

## 二、點選【權限代理】,下拉選擇「可指派人員」後,按下【確定】 鍵,即完成設定。

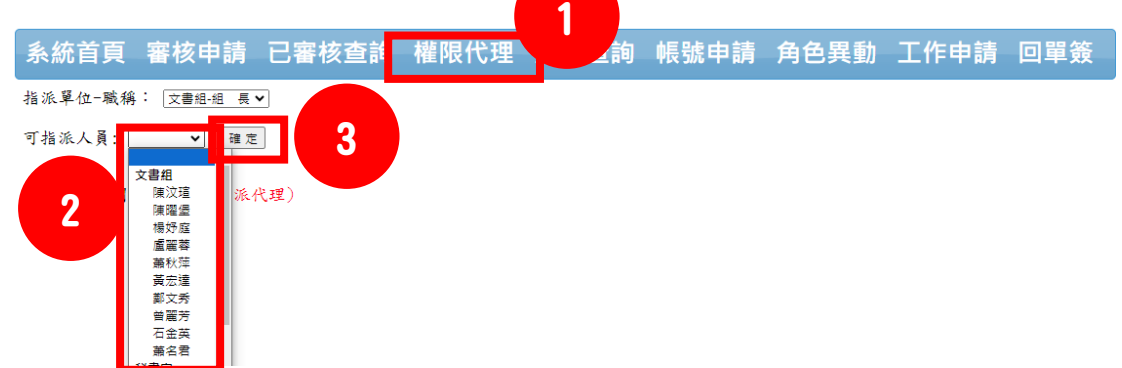

| 電子                                                                                          | F公<br>知           | 文線.  | 上簽        | 核系           | 統            |                           |                    |
|---------------------------------------------------------------------------------------------|-------------------|------|-----------|--------------|--------------|---------------------------|--------------------|
| 系統首頁 審核申請 已審核查詞                                                                             | <b>ハロ</b><br>甸 權限 | 代理進度 | ▲<br>适詢 帳 | 」<br>號申請 角   | 角色異動         | NO: <u>KB11</u><br>工作申請 回 | <u>3001</u><br>]單簽 |
| 指派單位-職稱: 文書組組 長♥<br>可指派人員: 確定                                                               | 铅穴                | 2 红果 |           |              |              |                           |                    |
| 代理人已新增成功<br>已指派人員列表:                                                                        | 11× //=           |      |           |              |              |                           |                    |
|                                                                                             | UTF<br>刪除         |      |           |              |              |                           |                    |
| <ul> <li>系統首頁 審核申請 已審</li> <li>使用說明:(請點選下載)</li> <li>● 主管使用說明</li> <li>● 承辦人使用說明</li> </ul> | 核查詢               | 進度查詢 | 帳號申詞      | <b>青</b> 角色異 | <b>亂動 工作</b> | 申請回單簽                     |                    |
| 角色清單<br>職員編號戰員姓名隸屬單位擁有角色                                                                    | 代                 | 理人看  | 到代玛       | 里權限利         | 和「審          | 查申請」                      |                    |
| 工作清單<br>職員編號職員姓名謀屬單位 工作項目<br>文書組 內容項目                                                       | г<br>-            | 已審核  | 查詢」       | 功能           |              |                           |                    |
| 代理權限<br><u>主管姓名隸屬單位 職稱 指派日期</u><br>M51 組 長2024/01/26 11:53:32                               |                   |      |           |              |              |                           |                    |